## How to create a Customer Certificate

Instruction to create Certificate for the first time.

## Step-by-step guide

## Precondition:

Request to create certificate. Provide "Client Name" and "Secret" values. As a result CN, Secret and IP should be received.

Check Swagger technical instructions <u>here</u>.

After certificate request was processed, certificate should be created.

- 1. Download and install "KeyStore Explorer" ( Download Link )
- 2. Open "KeyStore Explorer" and add new KeyStore (with type: PKCS # 12)
- 3. Press "Generate Key Pair" button (type: **RSA 2048**)
- 4. While certificate creation Fill in required fields in Name section. Pay attention on fields CN and Email (should be added, absent by default).

|                                                                                            | 🎠 Untitled-1 * - KeyStore Explorer 5.4.1                                  |                                       | - 🗆 🗙          |
|--------------------------------------------------------------------------------------------|---------------------------------------------------------------------------|---------------------------------------|----------------|
| Docta A DI 🎟                                                                               | ile <u>E</u> dit <u>V</u> iew <u>T</u> ools E <u>x</u> amine <u>H</u> elp |                                       |                |
|                                                                                            | ) 😑 🖬 🗢 🎮 🗶 🖿 🐻 🐕 🎗                                                       | . 👤 🏗 🚥 🕕 🛛 🖾 🖾 🔍 🕲                   |                |
| ervice.json                                                                                | 11 % Untitled-1 * %                                                       |                                       |                |
|                                                                                            | T 🔒 E Entry Name                                                          | Algorithm Key Size Certificate Expiry | Last Modified  |
| Customer certificate                                                                       |                                                                           |                                       |                |
| No support SHA256 x500 cortificato                                                         | Generate Key Pair Certificate                                             | ×                                     |                |
| We support STIA236 X305 Certificate                                                        | Version: O Version 1                                                      | Version 3                             |                |
| I. Agree with customer m                                                                   | Signature Algorithm: SHA-256 with RS                                      | A 🗸                                   |                |
| <ol> <li>Legal name - have to be place</li> <li>IP addresses you will use in or</li> </ol> | Validity Start: 7/19/2019 6:23:1                                          | 2 PM EEST                             |                |
| 3. One time secret phrase - this of                                                        | Validity Period: 1 🗘 Year(s                                               | ) 🗸 Apply                             |                |
| It is vital important make sure th                                                         | Validity End: 7/18/2020 6:23:1                                            | 2 PM EEST                             |                |
| 2. Create certificate reque                                                                | Serial Number: 1563549792                                                 |                                       |                |
| Here is an example:                                                                        | Name: CN=Decta Ltd.,O                                                     | U=IT,O=Decta,L=62 Bayswater           |                |
| [req]<br>default_bits = 2048                                                               |                                                                           | Add Extensions                        |                |
| prompt = no                                                                                |                                                                           |                                       |                |
| rea extensions = rea ext                                                                   | Name                                                                      | OK Carcel                             | ×              |
| distinguished_name = dn                                                                    | -                                                                         |                                       |                |
| [ dn ]                                                                                     | ieyStore                                                                  |                                       | ^              |
| ST=London                                                                                  | Common Name (CN): V Dec                                                   | ta Lto.                               |                |
| L= <mark>62 Bayswater Road</mark><br>D=Decta                                               | Organization Unit (OU): 🗸 🛛                                               | +                                     |                |
| emailAddress=support@decta.com                                                             | Organization Name (O): 🗸 Dec                                              | ta + ·                                |                |
| CN = Decta Ltd.                                                                            |                                                                           |                                       |                |
| [ req_ext ]<br>subjectAltName = @alt_names                                                 | Locality Name (L): V 62                                                   | Bayswater Road +                      |                |
| [ alt_names ]<br>IP.1 = 127.154.125.1                                                      | State Name (ST): V Rigi                                                   | ) + ·                                 | •              |
| IP.2 = 154.192.15.4                                                                        |                                                                           |                                       |                |
| Please replace values in dn and<br>you request will be declined.                           | alt_n:                                                                    |                                       | st, these fiel |
|                                                                                            |                                                                           | <u>R</u> eset <u>D</u>                | efault DN      |
| 3 Pun key creation with c                                                                  | ertiti                                                                    |                                       |                |

5. Add Extensions (Alternative Name), add IP

|                                                                                            | 🔆 Untitled-1 * - KeyStore Explorer 5.4.1                                   |                                                                                                    | - 🗆 🗙                       |
|--------------------------------------------------------------------------------------------|----------------------------------------------------------------------------|----------------------------------------------------------------------------------------------------|-----------------------------|
|                                                                                            | <u>File E</u> dit <u>V</u> iew <u>T</u> ools E <u>x</u> amine <u>H</u> elp |                                                                                                    |                             |
| Decta API                                                                                  | 🗋 🖴 📾   🗢 🏕   🛪 🐚 🏙   🌠 🗞 発 🏗 📼                                            | 0 0 0                                                                                                    |                             |
| [ Base URL: localhost:8443/ ]<br>service.json                                              | 11 x Untitled-1 * x                                                        |                                                                                                    |                             |
|                                                                                            | T E Entry Name                                                             | Algorithm Key Size Certificate Expiry                                                                                                    | Last Modified               |
| Customer certificate                                                                       | Generate Key Pair Certificate                                              | ×                                                                                                    |                             |
| We support SHA256 x509 certificate                                                         | Version: O Version 1 O Version 3                                           |                                                                                                    | o                           |
| 1. Agree with customer m                                                                   | Signature Algorithm: SHA-256 with RSA $$                                   |                                                                                                    |                             |
| <ol> <li>Legal name - have to be place</li> <li>IP addresses you will use in or</li> </ol> | Validity Start: 7/19/2019 6:23:12 PM EEST                                  |                                                                                                    |                             |
| 3. One time secret phrase - this (                                                         | Validity Period: 1 🗘 Year(s) 🗸 App                                         | sly                                                                                                    |                             |
| It is vital important make sure th                                                         | Validity End: 7/18/2020 6:23:12 PM EEST                                    |                                                                                                    | ih                          |
| 2. Create certificate reque                                                                | Serial Number: 1563549792                                                  |                                                                                                    |                             |
| Here is an example:                                                                        | Name: CN=Decta Ltd.,OU=IT,O=Decta                                          | a,L=62 Bayswater                                                                                                    |                             |
| [req]                                                                                      |                                                                            | Add Extensions                                                                                                    |                             |
| prompt = no                                                                                |                                                                            |                                                                                                    |                             |
| default_md = sha256                                                                        |                                                                            | OK Cancel                                                                                                    |                             |
| distinguished name = dn                                                                    |                                                                            |                                                                                                    |                             |
| [ dn ]                                                                                     | KeyStore T Add Certificate Extens Add Extension Type                       | ××                                                                                                    |                             |
| ST=London                                                                                  | Extension Types:                                                           |                                                                                                    |                             |
| L=62 Bayswater Road                                                                        | Name Netscape Revocation URL                                               |                                                                                                    |                             |
| OUUTIT                                                                                     | Netscape SSL Server Nam                                                    | e 🛄 🛄                                                                                                    |                             |
| emailAddress=support@decta.com                                                             | Policy Constraints<br>Policy Mappings                                      |                                                                                                    |                             |
| CN = Decta Ltd.                                                                            | Private Key Usage Period                                                   | 2                                                                                                    |                             |
| subjectAltName = @alt names                                                                | Subject Alternative Name<br>Subject Information Acces                      | s in the second second s |                             |
| [alt_names]                                                                                | Subject Key Identifier                                                     | ×                                                                                                    |                             |
| IP.1 = 127.154.125.1<br>IP.2 = 154.192.15.4                                                | Use S                                                                      | Save Template                                                                                                    |                             |
| Please replace values in dn and<br>you request will be declined.                           | alt_nar ок                                                                 | Cancel Cancel to C                                                                                                    | N and IP list, these fields |

- O 3. Run key creation with certificate request generation
- 6. After all information added and certificate is saved. CSR file should be generated. Select "Generate CSR" from dropdown menu on certificate. Tick "Add certificate extensions to request"

| 2. Create certificate request configuration file of                  | sr.cfg                                                     |                             |                         |             |            |
|----------------------------------------------------------------------|------------------------------------------------------------|-----------------------------|-------------------------|-------------|------------|
| Here is an example:                                                  | 🎠 Untitled-1 * - KeyStore Explorer 5.4.1                   |                             |                         | -           |            |
| for all                                                              | ile Edit View Tools Examine Help                           |                             |                         |             |            |
| [req]<br>default hits = 2048                                         | □ 🚔 🖬 🐟 🖈 💫 🖺 🗱 🐕 🕏 🐨 📵 🔃 🔍 🕲                              |                             |                         |             |            |
| prompt = no                                                          | 11 x Untitled-1* x                                         |                             |                         |             |            |
| default_md = sha256                                                  | T O E Entry Name                                           | Algorithm Kou Cine          | Contificate Evolution   | Look Maddie |            |
| distinguished name = dn                                              | 2                                                          | RSA 2048                    | 7/18/2020 6:23:12 PM    | Luseriounie | -          |
| [ dn ]                                                               |                                                            |                             | 71072020 01201221111    |             |            |
| C=LV                                                                 | Generate CSR                                               |                             |                         | ×           | <          |
| L=62 Bayswater Road                                                  | Format:  PKCS #10  SPK                                     | KAC                         |                         |             |            |
| U=Decta                                                              |                                                            |                             |                         |             |            |
| emailAddress=support@decta.com                                       | Signature Algorithm: SHA-256 with RSA                      | $\sim$                      |                         |             |            |
| CN = Decta Ltd.                                                      | Distinguished Name (DN) CN=Decta Ltd.,OU=IT,               | O=Decta,L=62 Bayswate       | er Road, ST=Riga, ( 🛛 🔯 | 2           |            |
| <pre>subjectAltName = @alt names</pre>                               |                                                            |                             |                         |             |            |
| [ alt_names ]                                                        | Challenge:                                                 |                             |                         |             |            |
| IP.1 = 127.154.125.1                                                 | Optional Company Name:                                     |                             |                         |             |            |
| 19.2 = 134.192.13.4                                                  | Extensions: Add certificate exten                          | insions to request          |                         |             |            |
| Please replace values in dn and alt_names sections with the          |                                                            |                             |                         |             |            |
| you request will be declined.                                        | CSR File: C:\Users\oivashchenko\                           | \Documents \Certificate \te | ester_man.csr Br        | owse        |            |
| 3. Run key creation with certificate request ger                     |                                                            |                             |                         |             |            |
| openssl reg -new -sha256 -nodes -out request.csr -new                |                                                            |                             | OK                      | Cancel      |            |
|                                                                      |                                                            |                             |                         |             |            |
| 4. Sign certificate                                                  | eyStore Type: PKCS #12, Size: 1 entry , Path: 'Untitled-1' |                             |                         |             |            |
| Use data from request csr as a parameter to certificate signing func | ion described on this name. Make sure that the va          | alue of encodedCSI          | 2 narameter is one li   | o with now  | lines eses |

7. Sign certificate using POSTMAN, with CSR from file (add CSR without spaces and add \n after header, and before footer) and secret in header.

| ▶ Sign Certific                                                                                        | ate                                                                                                    |                                                                                                    |                                                                                                    |                                                                                                    |          |
|----------------------------------------------------------------------------------------------------|----------------------------------------------------------------------------------------------------|----------------------------------------------------------------------------------------------------|----------------------------------------------------------------------------------------------------|----------------------------------------------------------------------------------------------------|----------|
| POST                                                                                                   | → https://t-dapi                                                                                                    | i.decta.com:8443/                                                                                                    | v1/certificate/sign                                                                                                    |                                                                                                    |          |
| Params Auth                                                                                            | Headers (2) Bo                                                                                                    | <b>idy o</b> Pre-req.                                                                                                    | Tests Cookies                                                                                                    | Code 🔍 (0)                                                                                                    | Response |
| raw ▼ JSC                                                                                              | ON (application/json                                                                                                    | n) 🔻 Beautify                                                                                                    |                                                                                                    |                                                                                                    |          |
| 2 "enco<br>4<br>4<br>4<br>4<br>4<br>4<br>4<br>4<br>4<br>4<br>4<br>4<br>4<br>4<br>4<br>4<br>4<br>4<br>4 | odedCSR": "B<br>\nMIIC8zCCAd<br>c2hjaGVua29AZGVjd<br>nYTEWMBQGA1UEBwwN<br>AJBgNVBASMAk1UMQ0<br>AOCAQ8AMIIBCgKCAQ<br>(df93NLMpOu3OrLy0<br>(PPOPY8FoCtY9VQNB<br>+ufEj0C6FyHSgRCX5<br>w4AibaIVG7oW7ku6n<br>+tMDE++JMdc26AvkK<br>wHreUzNft1Wcc2fcA<br>wHreUzNft1Wcc2fcA<br>wHreUzNft1Wcc2fcA<br>w1HreUzNft1Wcc2fcA<br>w1HreUzNft1Wcc2fcA<br>w1F2UZNft1Wc2fcA<br>w2sHvn8MpjZ6hvVN<br>BgNVHRECDAGhwTAq<br>fx32IwXYUi7rAbjpe<br>+NC75CyMffuCifW2K<br>+4qxb9LP2JkhQvNpC<br>9fr1EqN6uBMISIhMT<br>+RM91mBaahhpuTTyH<br>/sw2nupLd0ajVCy3E<br>+mjVsUoSO09Wkdx0a | EGIN CERTIFICAT<br>sCAQAwgYsxKTAnE<br>GEuY29tMQswCQYD<br>NiBEdW50ZXMgSMW<br>wCwYDVQQDDARPb0<br>EAzeMdIGQgi1r<br>CZpXjL8DrmamNtc<br>QlyrDVK9akpvaUI<br>T4670A3cdGevMty<br>pZAUFiYEKZW/b4g<br>uyYqM5dfoweSIb1<br>aDniOFi<br>fqMQ220QIDAQABc<br>HwMMA0GCSqGSIb1<br>2Yfd00fTnzYIauC<br>BE0xRdQf9SXUFNj<br>1qLWvvtk9ju4ds<br>wbnAh7z78PxxdFr<br>dLappXVBeY5q28C<br>stwj8jVgA11FV6c<br>NAO\nEND C | E REQUEST<br>gkqhki69w0BCQEW<br>WQQGEwJMVjENMAs(<br>'sYTEOMAwGA1UECgr<br>WOMIIBIJANBgkqhl<br>c8RU2yRq42dtYk2'<br>UZrGrThLdKygQCu:<br>DxS7kmIPb90siSE(<br>jnkt3kpvGYp4JAQ(<br>wFqvSQ1FUQenw27(<br>WFqvSQ1FUQenw27(<br>WGQEBCWUAA4IBAQA(<br>'9PAxyS002cWc6H<br>10ZVQD7wf2L88ynX'<br>2j9M7Ef51RVWkmC(<br>XkqSM7VL125nUBa;<br>QCTW28MH6Z3JN+cl<br>Zhkx9B1+tXhaD1P;<br>ERTIFICATE REQU | Gm9sZWguaXZh<br>GA1UECAwEUm1<br>wFRGVjdGExCz<br>kiG9w0BAQEFA<br>v9zymC<br>s/Kguy5<br>0oInZgsKXBD0<br>H7YY8WMp4w<br>UkRv4Rhg31vs<br>AQkOMRMwETAP<br>prTG7TdZMsXw<br>VjK<br>uGcxYIMmdrX1<br>2HHy4A<br>PKJ<br>ilgD<br>EST" |          |
| ▶ Sign Certificate                                                                                     |                                                                                                    |                                                                                                    |                                                                                                    |                                                                                                    |          |
| POST ▼ h                                                                                               | ttps://t-dapi.decta.com:8443/                                                                                                    | v1/certificate/sign                                                                                                    |                                                                                                    |                                                                                                    |          |
| Params Auth Heade                                                                                      | rs (2) Body • Pre-req.                                                                                                    |                                                                                                    |                                                                                                    |                                                                                                    |          |
| ▼ Headers (2)                                                                                          |                                                                                                    | DESCRIPTION                                                                                                    |                                                                                                    |                                                                                                    |          |
| SECRET                                                                                                 |                                                                                                    | DESCRIPTION                                                                                                    |                                                                                                    | *** Bulk Edit                                                                                                    |          |
| Content-Type                                                                                           | application/json                                                                                                    |                                                                                                    |                                                                                                    |                                                                                                    |          |
| Key                                                                                                    |                                                                                                    |                                                                                                    |                                                                                                    |                                                                                                    |          |
|                                                                                                    |                                                                                                    |                                                                                                    |                                                                                                    |                                                                                                    |          |

8. Check and Save response. If you are getting 401, the value of SECRET is wrong. In case if response 412 received, certificate request contains wrong data.

Information received from Response will be used in each request to DAPI.

0